## Parent Pay login Instructions. Navigate to www.parentpay.com, click to login. - 🗇 🗙 4 🔎 + 🔒 ParentPay Limited [GB] C 🧔 Parentpay https://www.parentpay.com × File Edit View Favorites Tools Help 🏠 🕶 🔂 👻 🖃 🖶 👻 Page 🕶 Safety 🕶 Tools 🕶 🕢 🖈 💭 🧔 🖏 Q ParentPay Parents Schools Get ParentPay Who we are Login 🕣 Forgotten login details Welcome to Schools book a demo **ParentPay** Account login the trusted school online payments system An exciting new financial education service Child& Youth nimbl GLOBAL MONEY WEEK Sparking financial Encouraging Inspiring financial Offering financial confidence financial learning confidence advice & tools A safe service to help you An easy and fun way to Great financial education timulating financi

https://www.parentpay.com/public/client/security/#/login

| Enter your username and password that has been provided by the academy                                                                                                    | •                                                                                                    |
|----------------------------------------------------------------------------------------------------|----------------------------------------------------------------------------------------------------|
| Image: Comparent pay.com / public/client/recurry/%/rogin     Image: Comparent pay.com     X       File:     Edit:     View:     Favorites:     Tools:     Help       Image: Tools:     Image: Tools:     Image: Tools:     Image: Tools:     Image: Tools: | - 0 ×<br>n * 0                                                                                                    |
| ParentPay Help                                                                                                    |                                                                                                    |
|                                                                                                    |                                                                                                    |
|                                                                                                    |                                                                                                    |
| Login Email/Username Password Forgotten your password? Login Back                                                                                                    | Heip<br>How do I log into my ParentPay account?<br>Lhave forgotten my password, what do I do?<br>Lhave forgotten my password, what do I do?<br>Lhave two ParentPay accounts, can I merge them? |
|                                                                                                    |                                                                                                    |
| <ul> <li>(f)</li> </ul>                                                                                                    | (in)                                                                                                    |
| Terms & conditions Use of                                                                                                    | Lopokies Privacy policy                                                                                                    |

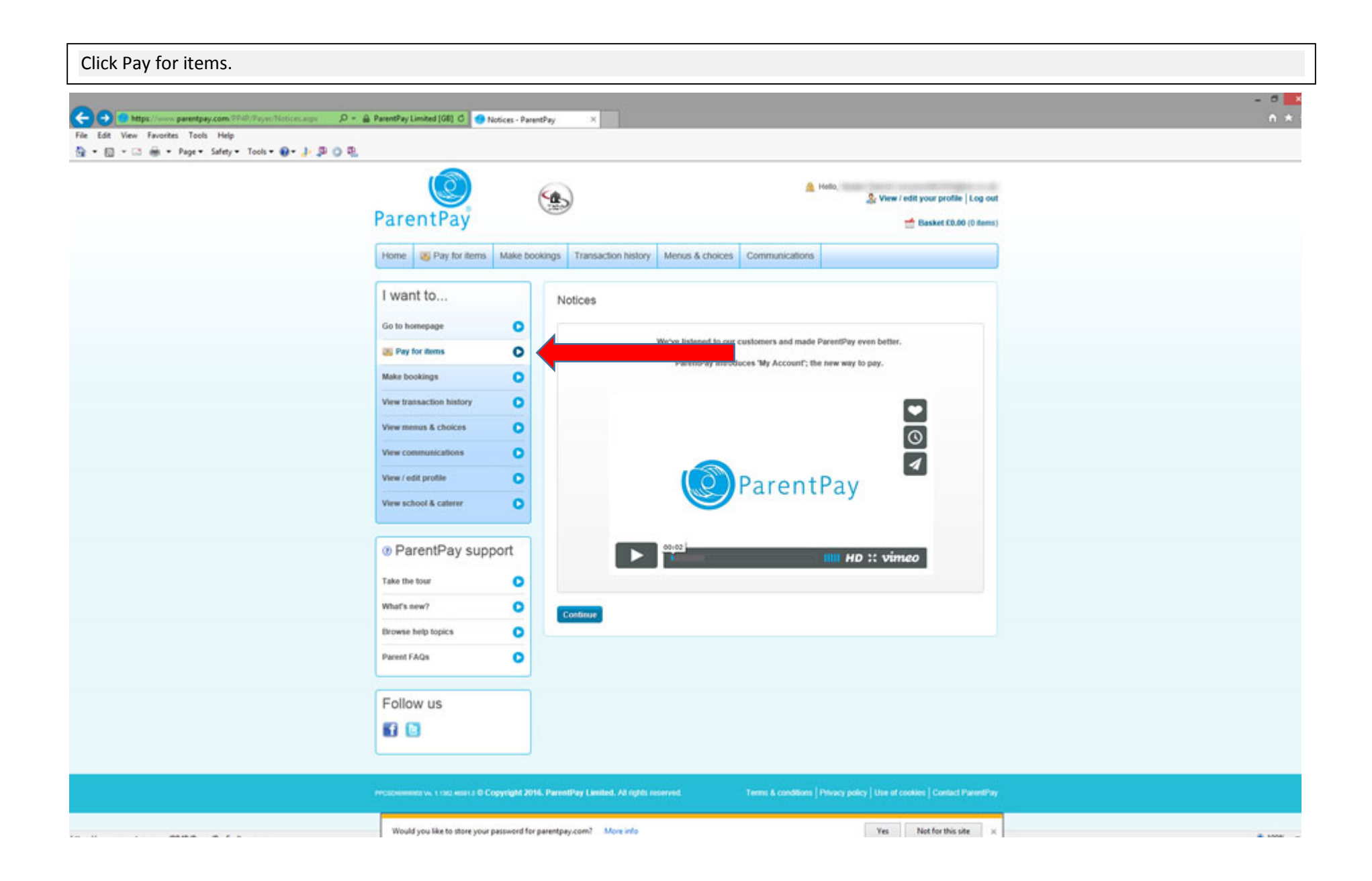

To add Catering Money click Add to Basket, which is located to the right hand side of the item description.

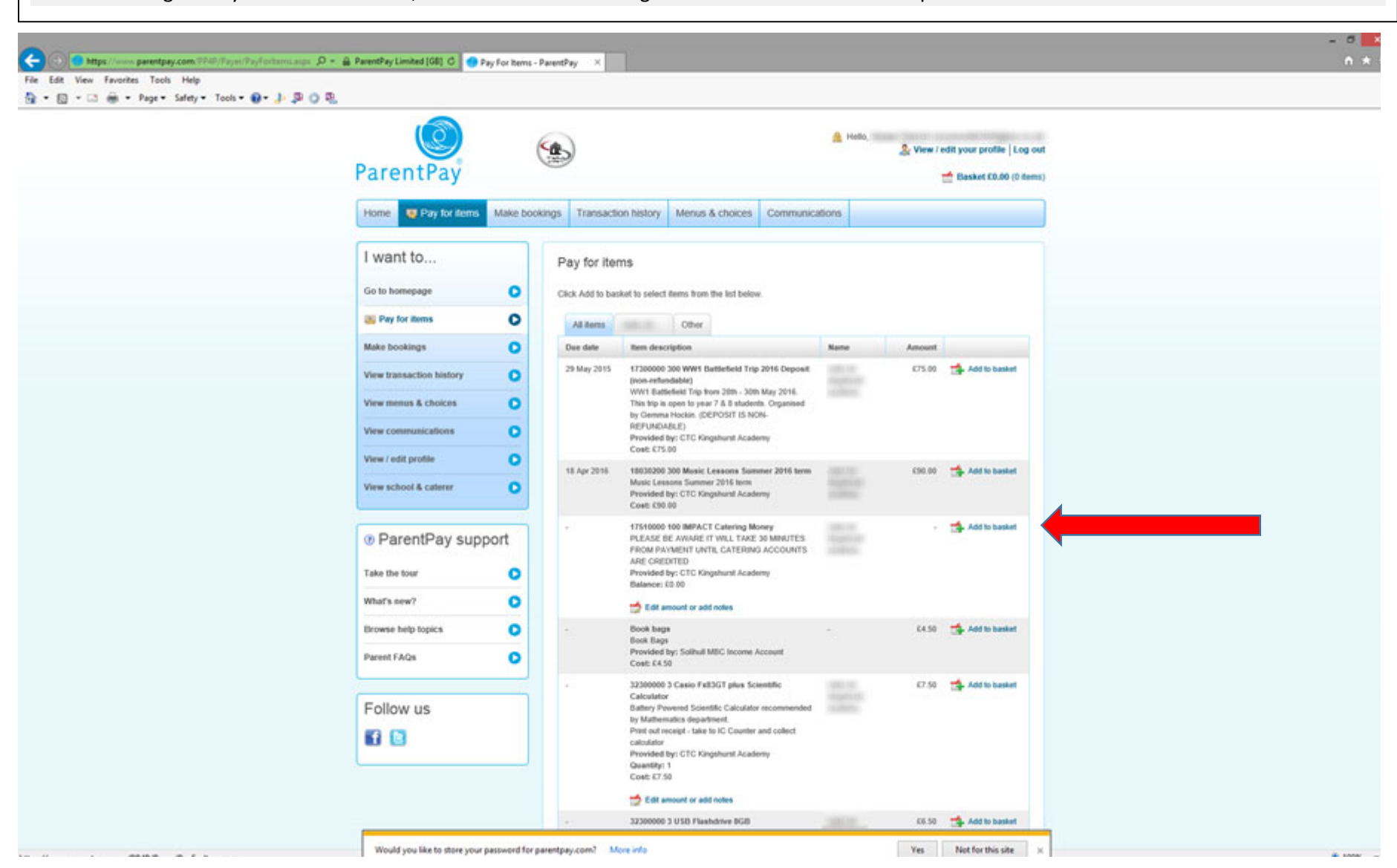

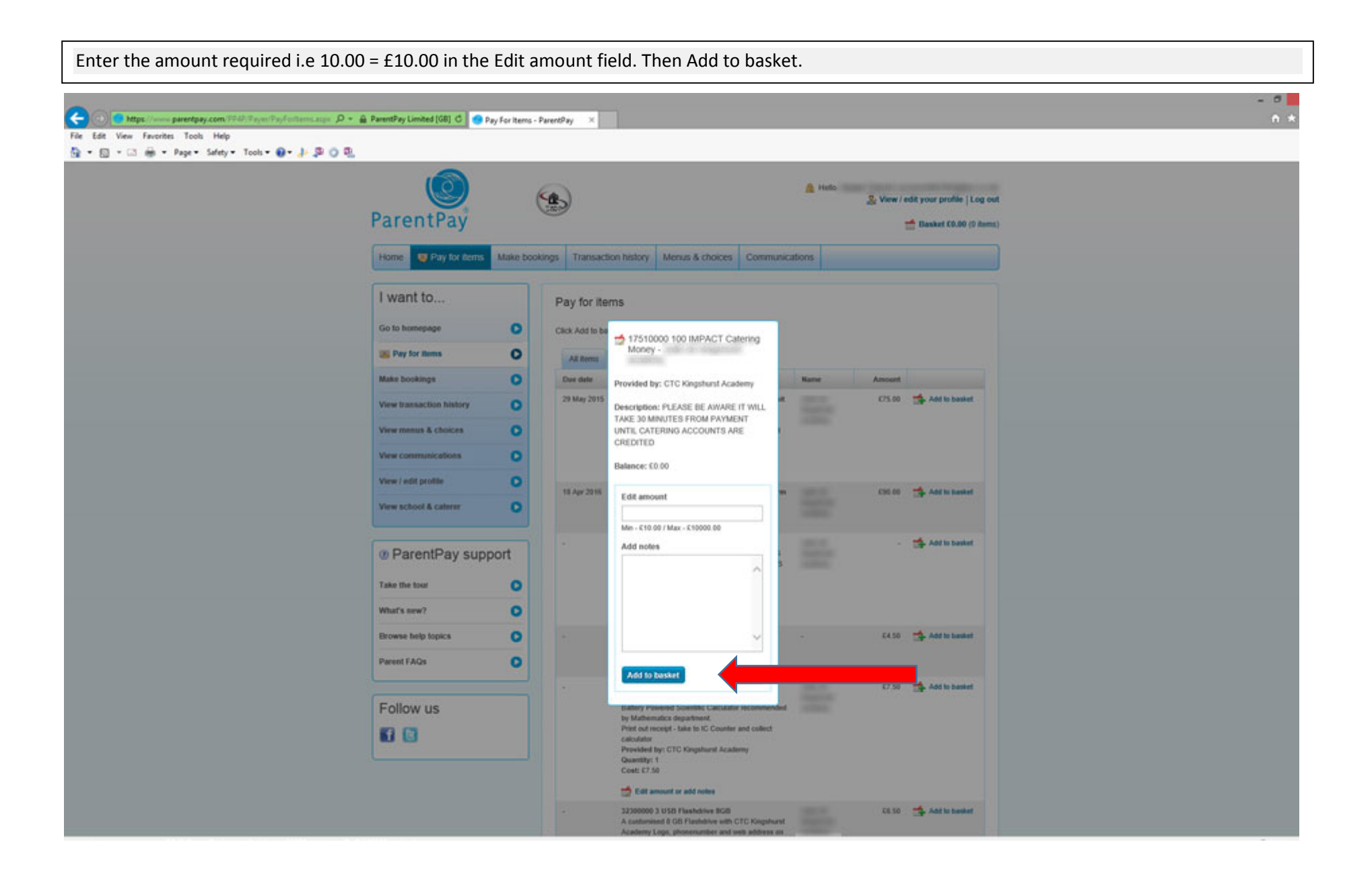

| Click Checkout.                                                                                                    |                    |                              |                                                                                                    |            |                                                                  |                                                    |                |   |  |  |
|----------------------------------------------------------------------------------------------------|--------------------|------------------------------|----------------------------------------------------------------------------------------------------|------------|------------------------------------------------------------------|----------------------------------------------------|----------------|---|--|--|
| C C Mttps://www.parentpay.com.??#J???aym?Payforftemi.augs D + A ParentPayLimited[GB] C File Edit View Favorites Tools Help A + C + C + C + C + Safety + Tools + O + J = C + J = C + | Pay For Items - Pi | arentPay ×                   | 1                                                                                                    |            |                                                                  |                                                    |                |   |  |  |
| ParentPay                                                                                                    | ¢                  |                              |                                                                                                    | <b>A</b> * | eta<br>Se View / e                                               | dit your profile   Log or<br>Hasket £10.00 (1 iter | <b>u</b><br>n) |   |  |  |
| Home 📮 Pay for item                                                                                                    | s Make booki       | ngs Transactio               | on history Menus & choices Communica                                                                                                    | ations     | 17510000 100 IMPACT                                              | Catering C10.00                                    |                |   |  |  |
| I want to                                                                                                    |                    | Pay for iter                 | ns                                                                                                    |            | Pay for more items                                               | E Checkout                                         |                | 1 |  |  |
| Go to homepage                                                                                                    | 0                  | Click Add to bas             | ket to select items from the list below.                                                                                                    | U          |                                                                  |                                                    |                |   |  |  |
| Ray for items                                                                                                    | 0                  | Can beau                     |                                                                                                    |            |                                                                  |                                                    |                |   |  |  |
| Make bookings                                                                                                    | 0                  | Due date                     | Rem description                                                                                                    | Name       | Amount                                                           |                                                    |                |   |  |  |
| View transaction history                                                                                                    | 0                  | 29 May 2015                  | 29 May 2015 17300000 300 WWY Battlefield Trip 2016 Deposit<br>(non-industable)<br>WWY Battlefield Trip from 28th - 30th May 2016.<br>This trip is open to year 7.8 Battlefield. Organised<br>by German Hodain. (DEPOSIT IS NON-<br>REFUNKDASE) |            | 675.00                                                           | Add to basket                                      |                |   |  |  |
| View menus & choices                                                                                                    | 0                  |                              |                                                                                                    |            |                                                                  |                                                    |                |   |  |  |
| View communications                                                                                                    |                    |                              |                                                                                                    |            |                                                                  |                                                    |                |   |  |  |
| View / whit perdite                                                                                                    | ~                  |                              | Provided by: CTC Kingshunt Academy<br>Cost: 675.00                                                                                                    |            |                                                                  |                                                    |                |   |  |  |
| View school & cateror                                                                                                    | č                  | 18 Apr 2016                  | 18030290 300 Music Lessons Summer 2016 term<br>Music Lessons Summer 2016 term                                                                                                    |            | 690.00                                                           | Add to basket                                      |                |   |  |  |
| The second design of the second second s                                                                                                    |                    |                              | Provided by: CTC Kingshunt Academy<br>Cost: £90.00                                                                                                    |            |                                                                  |                                                    |                |   |  |  |
| @ ParentPay su                                                                                                    | pport              |                              | Book bags<br>Book Bags<br>Provided by: Solihuli MSC Income Account                                                                                                    |            | 64.50                                                            | Add to basket                                      |                |   |  |  |
| Take the tour                                                                                                    | 0                  |                              | Cost: C4.50<br>32300000 3 Casio Fat3GT plus Scientific                                                                                                    |            | 67.50                                                            | Add to bunket                                      |                |   |  |  |
| What's new?                                                                                                    | 0                  |                              | Calculator<br>Battery Powered Scientific Calculator recommended                                                                                                    |            |                                                                  |                                                    |                |   |  |  |
| Erowse help topics                                                                                                    | 0                  |                              | by Mathematics department.<br>Print out receipt - take to IC Counter and collect<br>calculater                                                                                                    |            |                                                                  |                                                    |                |   |  |  |
| Parent FAQs                                                                                                    | 0                  |                              |                                                                                                    |            | Provided by: CTC Kingshunt Academy<br>Quantity: 1<br>Cost: £7.50 |                                                    |                |   |  |  |
| Following                                                                                                    |                    |                              | Edit amount or add notes                                                                                                    |            |                                                                  |                                                    |                |   |  |  |
|                                                                                                    |                    | - 333<br>A co<br>Aca<br>blac | 32300000 3 USB Flashdrive BGB<br>A customised & GB Flashdrive with CTC Kingshunst<br>Academy Logo, phonenumber and yeab address on<br>black haldspround. Good quality.<br>Print out receipt - table to IC Counter and collect                  |            | 66.50                                                            | Add to basket                                      |                |   |  |  |
|                                                                                                    |                    |                              | USB Pen<br>Provided by: CTC Kingshumt Academy<br>Geantity: 1<br>Cost: £5:50                                                                                                    |            |                                                                  |                                                    |                |   |  |  |
|                                                                                                    |                    |                              | 📩 Edit amount or add notes                                                                                                    |            |                                                                  |                                                    |                |   |  |  |

| Click Pay securely now.                                   |                            |                  |                                                     |                                                        |                        |                      |                                                          |                           |
|-----------------------------------------------------------|----------------------------|------------------|-----------------------------------------------------|--------------------------------------------------------|------------------------|----------------------|----------------------------------------------------------|---------------------------|
| P + @ ParentPayLor<br>File Edit View Favorites Tools Help | mited [G8] C               | sket - ParentPay | ×                                                   |                                                        |                        |                      |                                                          | - 0 <mark>-</mark><br>n * |
| Parel                                                     | (O)<br>ntPay               |                  | Ь                                                   |                                                        | <u>a</u> H             | ieło,<br>St View     | / edit your profile   Log ou<br>📥 Basket \$50.00 (1 item |                           |
| Home                                                      | Bay for items              | Make booking     | s Transaction history                               | Menus & choices                                        | Communications         | (                    |                                                          |                           |
| I want                                                    | t to                       |                  | Your basket                                         |                                                        |                        |                      |                                                          |                           |
| Go to hom                                                 | Nepage                     | 0                | Your basket contains 1 item                         | and comes to a total of £                              | 10.00.                 |                      | Pay securely now                                         |                           |
| 🐹 Pay to                                                  | r items                    | 0                | Rem description                                     |                                                        | Name                   | Amount               |                                                          |                           |
| Make boo                                                  | kings                      | 0                | 17510000 100 IMPACT Cate                            | ring Money - PLEASE BE                                 |                        | 610.00               | X Remove                                                 |                           |
| View trans                                                | saction history            | 0                | UNTIL CATERING ACCOUN<br>Provided by: CTC Kingshurs | INDIES PROM PARACHER<br>ITS ARE CREDITED<br>It Academy |                        |                      | 🛫 Eau                                                    |                           |
| View mon                                                  | us & choices               | 0                | Account balance: 60.00                              |                                                        |                        |                      |                                                          |                           |
| View com                                                  | munications                | 0                |                                                     |                                                        |                        | Total                | cost £10.00                                              |                           |
| View / edit                                               | t profile                  | 0                | Pay for more items                                  | Empty basket                                           |                        |                      | Pay securety now                                         |                           |
| View scho                                                 | ol & caterer               | 0                |                                                     |                                                        |                        |                      |                                                          |                           |
| () Par                                                    | entPay supp                | ort              |                                                     |                                                        |                        |                      |                                                          |                           |
| Take the t                                                | OW                         | 0                |                                                     |                                                        |                        |                      |                                                          |                           |
| What's ne                                                 | w?                         | 0                |                                                     |                                                        |                        |                      |                                                          |                           |
| Browse to                                                 | elp topics                 | 0                |                                                     |                                                        |                        |                      |                                                          |                           |
| Parent FA                                                 | Qs                         | 0                |                                                     |                                                        |                        |                      |                                                          |                           |
| Follow                                                    | v us                       |                  |                                                     |                                                        |                        |                      |                                                          |                           |
| 6 0                                                       |                            |                  |                                                     |                                                        |                        |                      |                                                          |                           |
|                                                           | n val i roma antar a di Ca | owiebt 2016. Par | rentPay i junited. All dable of                     | terond in                                              | Terms & conditions   P | Many policy   Hungel | continu   Contact Parameter                              |                           |

| Enter credit card details and security code, then click Review and confirm payment.                                                                                                    |                                                                                                    |                                              |                                    |          |                                                                                                    |  |            |
|----------------------------------------------------------------------------------------------------|----------------------------------------------------------------------------------------------------|----------------------------------------------|------------------------------------|----------|----------------------------------------------------------------------------------------------------|--|------------|
| Image: Second Second Secon | re Checkout                                                                                                    | x                                            |                                    |          |                                                                                                    |  | - 5<br>A X |
| Paren                                                                                                    | ()<br>ItPaý                                                                                                    | 8                                            | Secure checkout                    |          |                                                                                                    |  |            |
| 1                                                                                                    | Payment infor                                                                                                    | mation                                       | 2 Review and confirm               | payment  | 3 Receipt                                                                                                |  |            |
| Your p<br>Beliet a                                                                                                    | stored card and enter                                                                                                    | nation<br>I the security code                | e or pay with a new card.          |          |                                                                                                    |  |            |
| Туре                                                                                                    | Nickname                                                                                                    | Card number                                  | Cardholder name                    | Select   | Security code                                                                                            |  |            |
|                                                                                                    | 11120                                                                                                    |                                              | 11110                              | •        |                                                                                                    |  |            |
| Copyright 22                                                                                                    | appens next?<br>up 1 of 3. On the next<br>ment on the next pay<br>and / Use different of<br>ri and instant So yield<br>16. ParentPay Limits<br>b. 1 190 etcs: 0 | t page you can re<br>pr.<br>and<br>r beskive | view your basket. We will not proc | Review a | Get help with thin?<br>until you click 'confirm<br>and confirm payment<br>acy policy   Contact ParentPay |  |            |

| Click Confirm your payment. This will add the                                                                                                    | money onto the students ID car                                                                                                    | rd.                                                                                |            |
|----------------------------------------------------------------------------------------------------|----------------------------------------------------------------------------------------------------|------------------------------------------------------------------------------------|------------|
| Comparent Sectors Constant Constant Constant of Sectors and P + @ PerentPey Limited [0]<br>File [dt Yew Favorites Icols Help<br>R + R + R + Bage + Sefety + Tgols + R + P R O R | 1 G Secure Checkout ×                                                                                                    |                                                                                    | - 0<br>N * |
|                                                                                                    | ParentPay                                                                                                    | checkout                                                                           |            |
|                                                                                                    | 1 Payment Information     2 Review     Review and confirm your payment                                                                         | and confirm payment 3 Receipt                                                      |            |
|                                                                                                    | Total cont: 1100000000000000000000000000000000000                                                                                              |                                                                                    |            |
|                                                                                                    | CTC Kingshurst Academy Item 17518000 100 IMPACT Catering Money                                                                                 | Pupil Price<br>C18.00                                                              |            |
|                                                                                                    | Your recept email will be sent to<br>What happens next?<br>This is step 2 of 3. After clicking 'contem your payment', we will p<br>minit page. | process your payment and provide you with a receipt on the<br>Confirm your payment |            |
|                                                                                                    | © Copyright 2016. ParentPay Limited. All rights reserved.<br>PPCSDNIWW05 Vis. 1 1362 46511.0                                                   | Privacy policy   Contact ParentPay                                                 |            |